الجمهورية العربية السورية

وزارة الصحة

الهيئة العامة لمستشفى دمشق

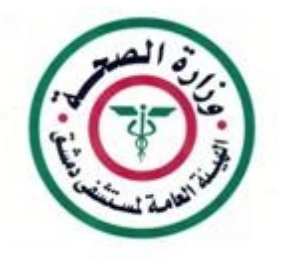

# طريقة إعداد برنامج استعراض الصور الشعاعية PACS ونظام الاتمتة عبر الانترنت

من اجل استعراض الصور الشعاعية والوصول إلى نظام الاثمتة من شبكة الهيئة العامة لمشفى دمشق يجب ان يكون:

- . الاتصال بالانترنت فعال.
- . برنامج الاتصال بشبكة مشفى الهيئة العامة لمشفى دمشق عبر الانترنت فعال لمعرفة طريقة تتريل البرنامج يرجى قراءة الملف :
- صفحة اعضاء الموقع طريقة إعداد E-MAIL والوصول إلى الـــ PACS من خارج المشفى طريقة إعداد برنامج الاتصال بشبكة مشفى الهيئة العامة لمشفى دمشق عبر الانترنت . .
  - . تنصيب وإعداد برنامج مستعرض الصور الشعاعية

بداية يجب ان تكون عضوا في موقع الهيئة العامة لمشفى دمشق www.damascushospital.org.sy

يمكن الاطلاع على شروط العضوية وشروط الوصول الخارجي لشبكة المشفى من خلال موقع المشفى على الانترنت :

صفحة أعضاء الموقع 👘 👘 شروط عضوية الموقع . او من خلال الرابط التالي :

http://www.damascushospital.org.sy/?page=category&category\_id=70&CatId=65&lang=ar

## اولا: تنزيل البرنامج المساعد dotnet :

بعد تسجيل الدخول كعضو في الموقع يتم اختيار صفحة :

صفحة اعضاء الموقع
 برامج هامة للاتصال بشبكة المشفى عبر الانترنت

| الرئيسـية المخطط التنظيمي              | اسـأل طبيبك | البريد الالكتروني                                                      | اتصل بنا      | بحث                     | 🦸 🧧                          |       |
|----------------------------------------|-------------|------------------------------------------------------------------------|---------------|-------------------------|------------------------------|-------|
| 🔘 القائمة الرئيسية                     |             |                                                                        | 1             | 📘 تصويت                 | 🀼 اخبار                      |       |
| O من نحن                               |             |                                                                        | کیف           | ، تری خدمات مشغی دمشق؟  |                              |       |
| 🔘 الأفسام والشعب الطبية                |             |                                                                        | ~ 🔿           |                         |                              |       |
| 🔘 الأقسام والشعب الادارية والخدمية     |             |                                                                        | •• •          |                         |                              |       |
| 🔘 زاوية المرصى والزوار                 |             | إسال طبيبك                                                             | ~ •           | تاجة إلى تطوير          | وزيارة السيد الرئيس بشار الأ | الأسد |
| O فعاليات التدريب والتأهيل             |             |                                                                        |               | مويم 🎸                  | للمستشغى                     |       |
| 🔘 بنك المعلومات                        |             |                                                                        |               |                         |                              |       |
| O روابط هامة                           | صفحة        | فأعضاء موقع المشغى                                                     | , ؉ برامج هاه | مة للاتصال بشبكة المشغى | عبر الانترنت                 |       |
| O دلیل هواتف المستشغی                  |             |                                                                        |               |                         |                              |       |
| O أحداث هامة في مشغى دمشق              |             |                                                                        |               |                         |                              |       |
| O كيف تصل الينا                        |             | <ul> <li>برنامج الاتصال بشبكة مشفى الهيئة العامة لمشفى دمشق</li> </ul> |               |                         |                              |       |
| O صفحة أعضاء موقع المشـغـي             |             | <ul> <li>اعدادات برنامج الاته<br/>dotnetfx.exe</li> </ul>              | صال بشبكة     | مشفى الهيئة العامة لمش  | ىيى دەشق                     |       |
| <ul> <li>بنك معلومات المشغى</li> </ul> |             | • مستعرض الصور الد                                                     | شعاعية        |                         |                              |       |
| • سياسات واجراءات وحدة ادارة الجود     | i           |                                                                        |               |                         |                              |       |
| • شـروط عضوية الموقع                   |             |                                                                        |               |                         |                              |       |
| • تعامیم هامة في مشـفی دمشـق           |             |                                                                        |               |                         |                              |       |
| • طريقة اعداد E-MAIL والوصول إلى       |             |                                                                        |               |                         |                              |       |
| الPACSمن خارج المشغى                   |             |                                                                        |               |                         |                              |       |
|                                        |             |                                                                        |               |                         |                              |       |

 برامج هامة للاتصال بشبكة المشفى عبر الانترنت

#### نختار Save .

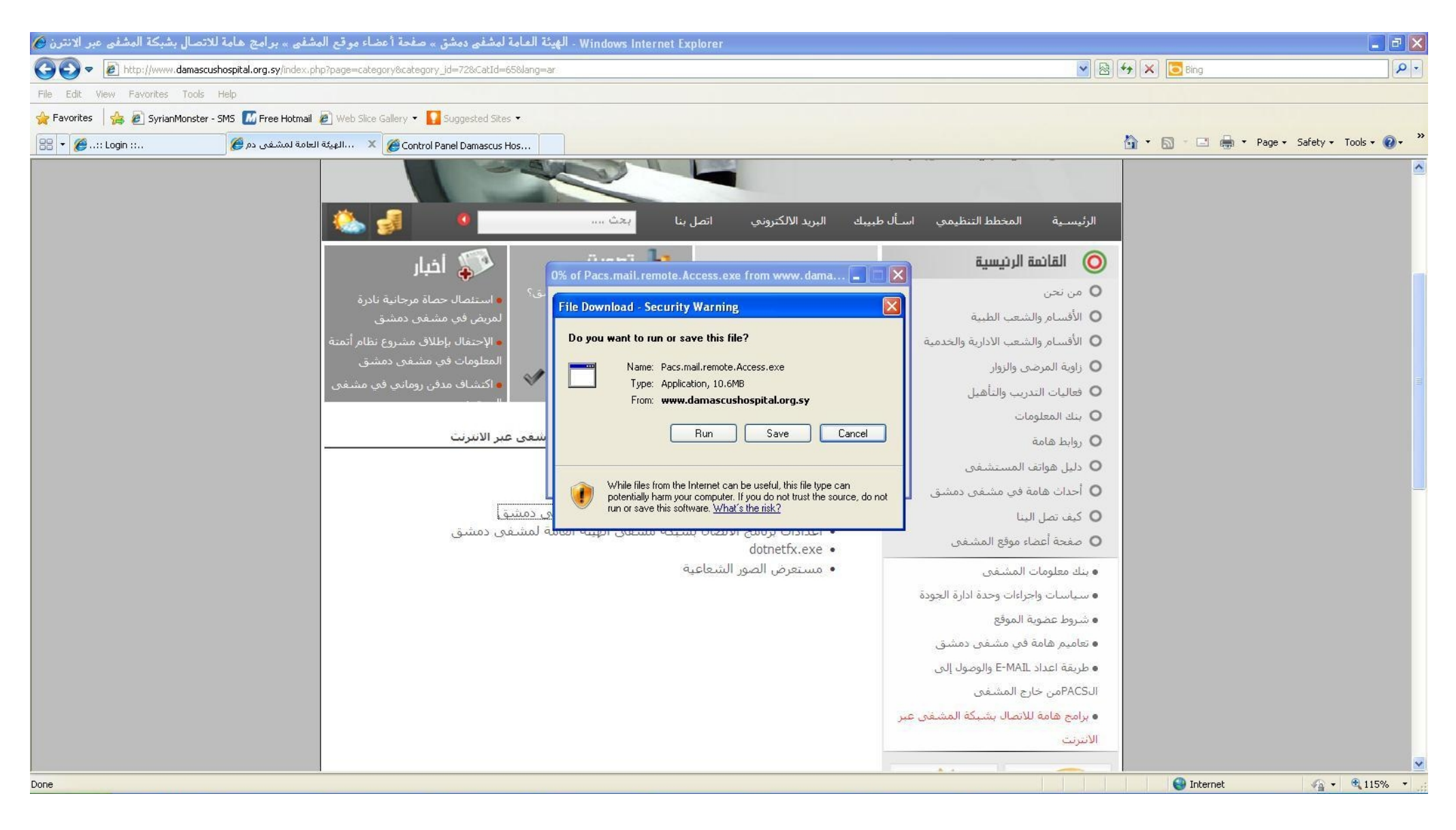

## مثلا برامج مشفى دمشق كما في الشكل التالي:

ندخل مثلا إلى المستندات (My Documents) ننشئ مجلد جديد (Create New Folder)

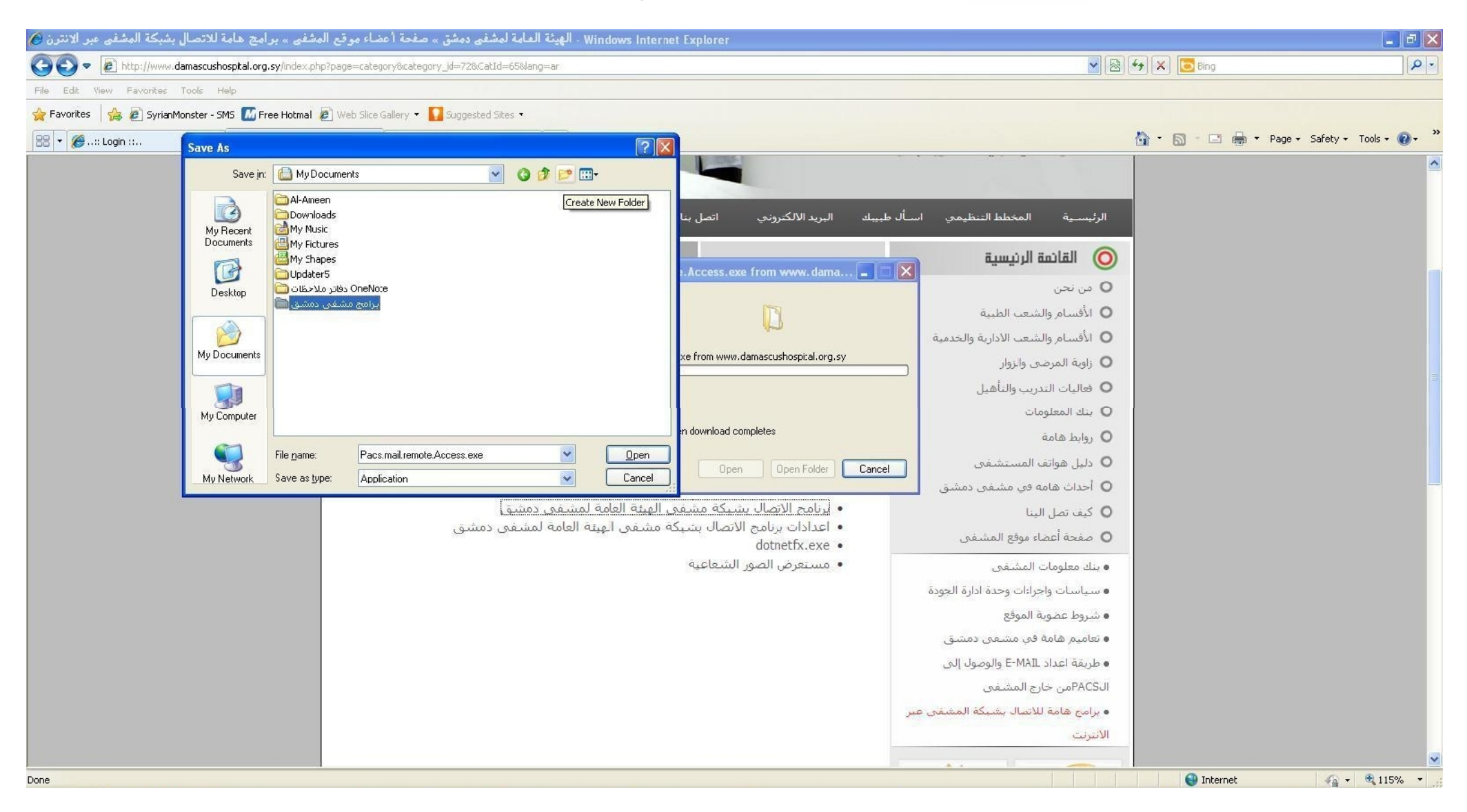

## (Open) لتظهر النافذة التالية ثم نضغط الـ Save

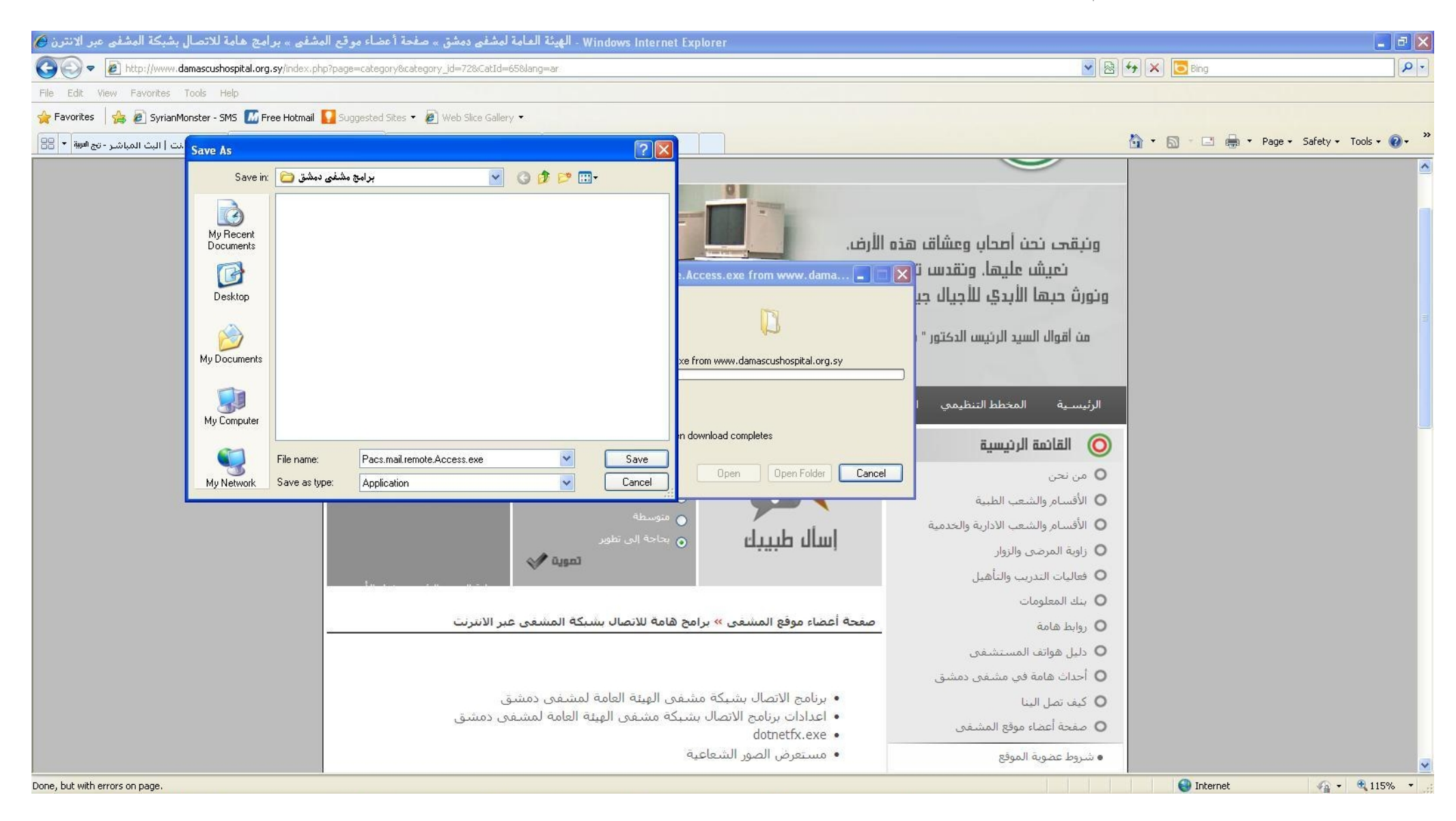

#### تظهر النافذة التالية :

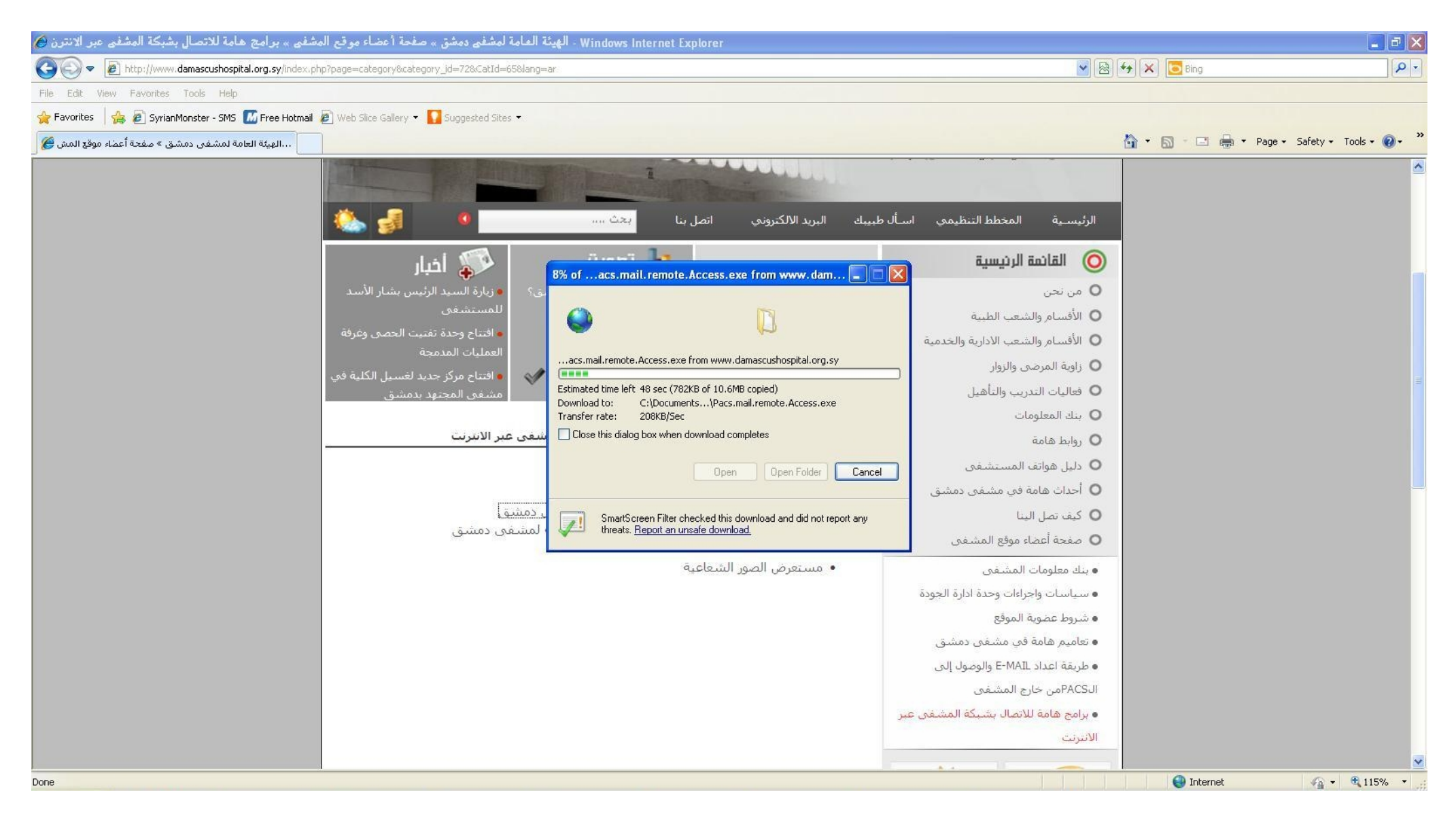

ننتظر بضع دقائق حسب سرعة الانترنت حتى ينتهي تتريل البرنامج على جهاز الكمبيوتر .

## : تتريل برنامج مستعرض الصور الشعاعية :

بنفس الطريقة السابقة :

بعد تسجيل الدخول كعضو في الموقع يتم اختيار صفحة :

- صفحة اعضاء الموقع
   برامج هامة للاتصال بشبكة المشفى عبر الانترنت
  - طلب تحديد مكان حفظ البرنامج :
- مثلا إلى المستندات (My Documents) ننشئ مجلد جديد (Create New Folder) مثلا برامج مشفى دمشق (نفس المجلد السابق لا داعي لانشاء مجلد جديد)
   مثلا إلى المستندات (Open) ننشئ مخلط الـ Save :
  - ننتظر بضع دقائق حسب سرعة الانترنت حتى ينتهي تتريل البرنامج على جهاز الكمبيوتر .

## البرا، على جهاز الكمبيوتر :

بعد انتهاء تتريل البرنامج من الموقع على الكمبيوتر تظهر ايقونة في المحلد (المستندات ، برامج مشفى دمشق) dotnetfx.exe كما تظهر ايقونة المحافية Pacsclient.msi

كما في الشكل التالي :

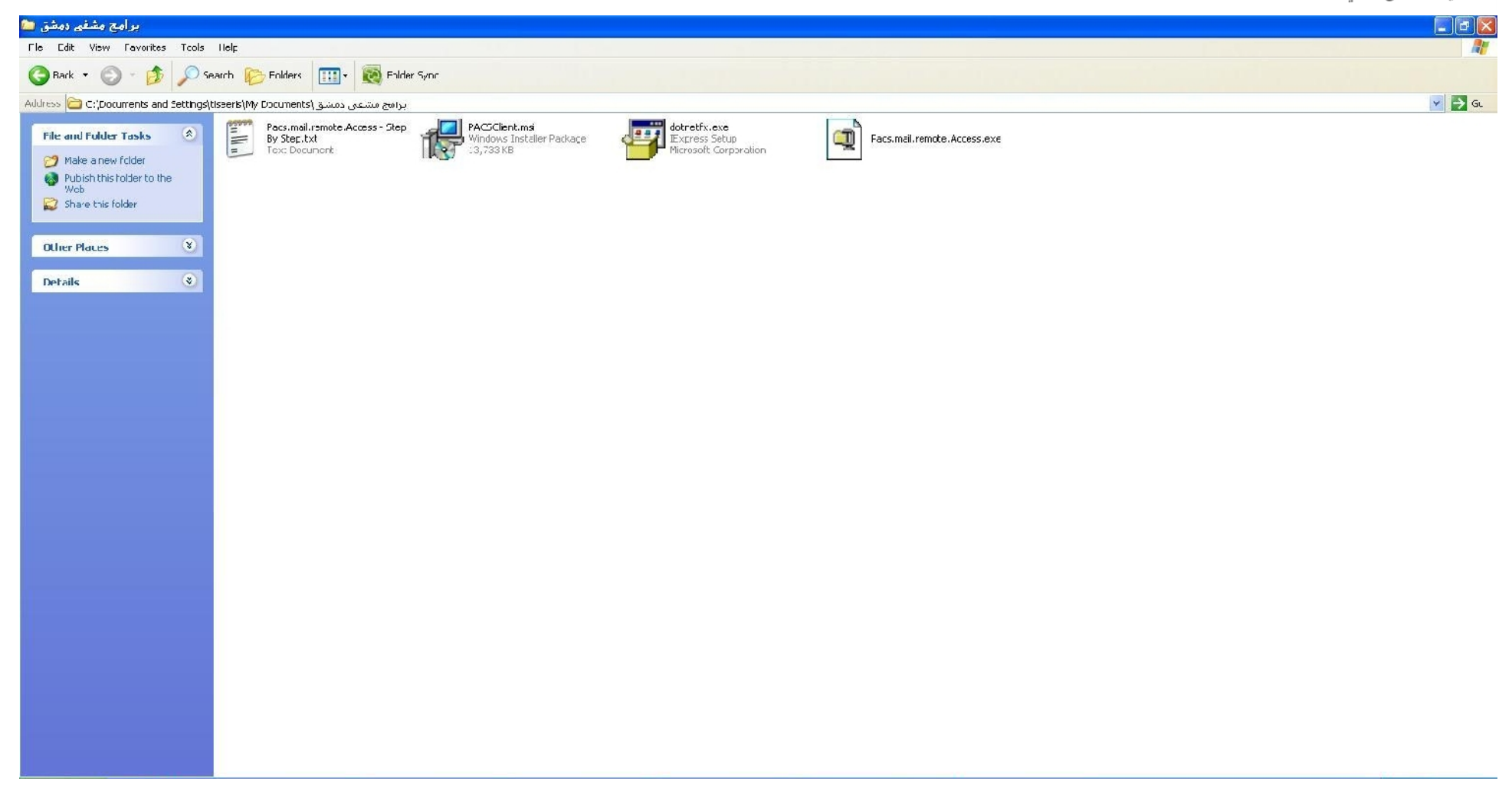

## : dotnet

نقوم بتتنصيب برنامج dotnet من خلال الضغط على الملف dotnet.exe . إن تنصيب هذا البرنامج بسيط وسهل ولا يحتاج لاي اعدادات او شرح

تنصيب برنامج مستعرض الصور الشعاعية :

نقوم بتتنصيب برنامج dotnet من خلال الضغط على الملف dotnet.exe . إن تنصيب البرنامج يتم وفق الخطوات التالية :

ملف التنصيب PACSClient.msi تظهر النافدة التالية :

| 🔀 Precision SamaWeb Viewer                                                                          |                       |
|----------------------------------------------------------------------------------------------------|-----------------------|
| Confirm Installation                                                                                | SAMAWeb               |
| The installer is ready to install Precision SamaWeb View<br>Click "Next" to start the installation. | wer on your computer. |
| Cancel                                                                                              | < Back Next >         |

#### :Next

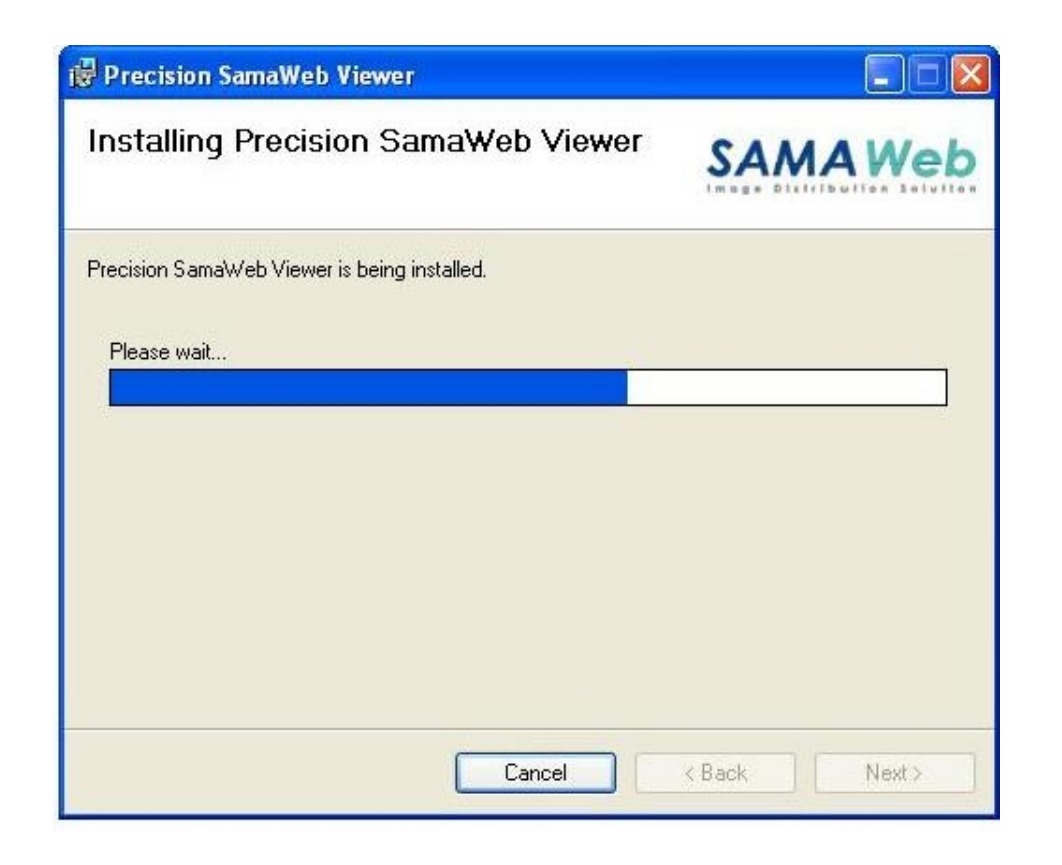

|                 | 6                                                    |       |
|-----------------|------------------------------------------------------|-------|
| recision Samawi | Precision SamaWeb Viewer                             |       |
| Please wait     |                                                      |       |
|                 | Site : Sama-Server<br>Example : 10.0.0.113 , Sama-se | erver |
|                 | ОК                                                   |       |
|                 |                                                      |       |
|                 |                                                      |       |

نكتب بدل Sama-Server : Sama-Server ثم نضغط Ok تظهر النافذة التالية :

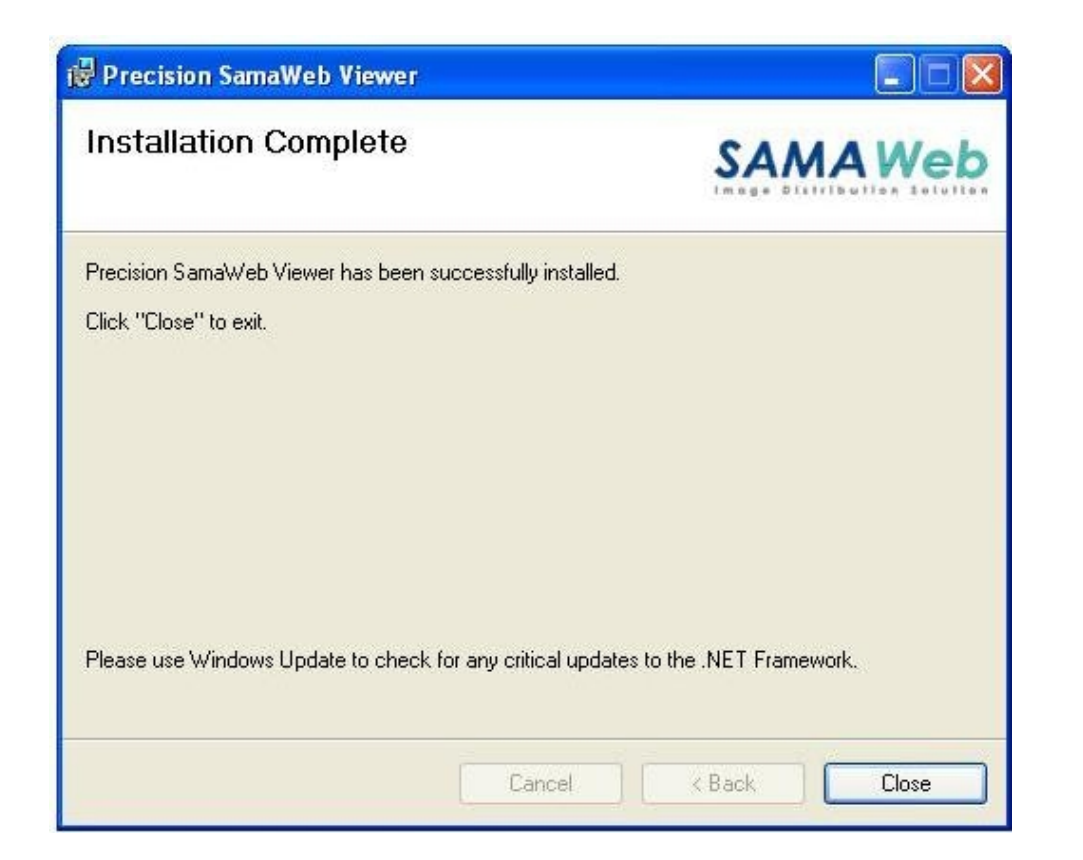

نختار Close عندها ينتهي اعداد البرنامج .

لتشغيل البرنامج يجب ان يكون :

- الاتصال بالانترنت فعال
- برنامج الاتصال بشبكة المشفى Pacs.mail.remote.Access.exe تم تنصيبه على جهاز الكمبيوتر وتشغيله والاتصال بشبكة المشفى .
  - نقوم بفتح صفحة انترنت Internet Explorer نكتب في العنوان في العنوان مفتح صفحة انترنت Internet Explorer
    - ندخل إلى Pop-up Blocker ---- Pop-up Blocker Setting

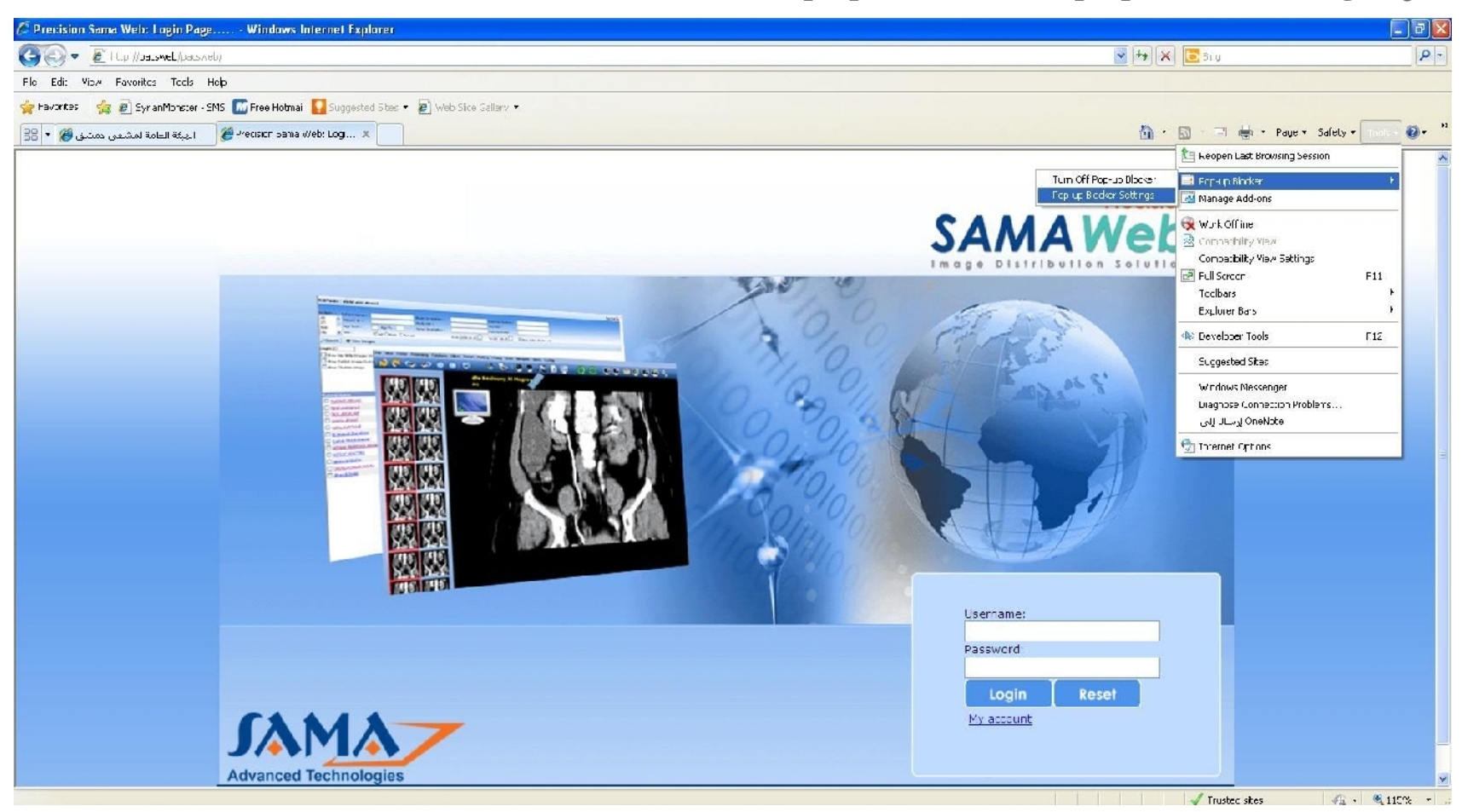

تظهر النافدة التالية :

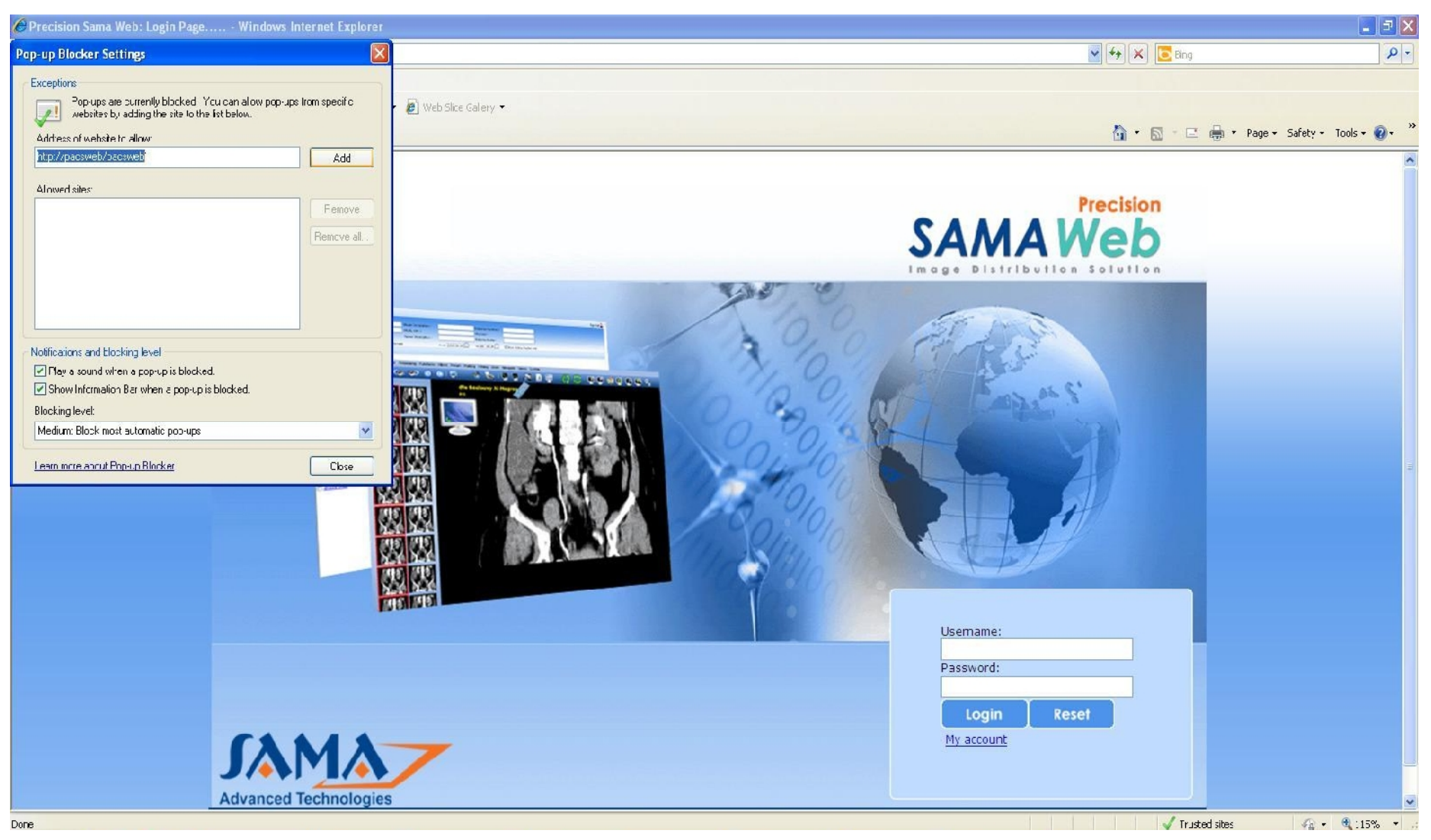

: Address of web site to allow

http://Pacsweb/Pacsweb تظهر النافدة التالية :

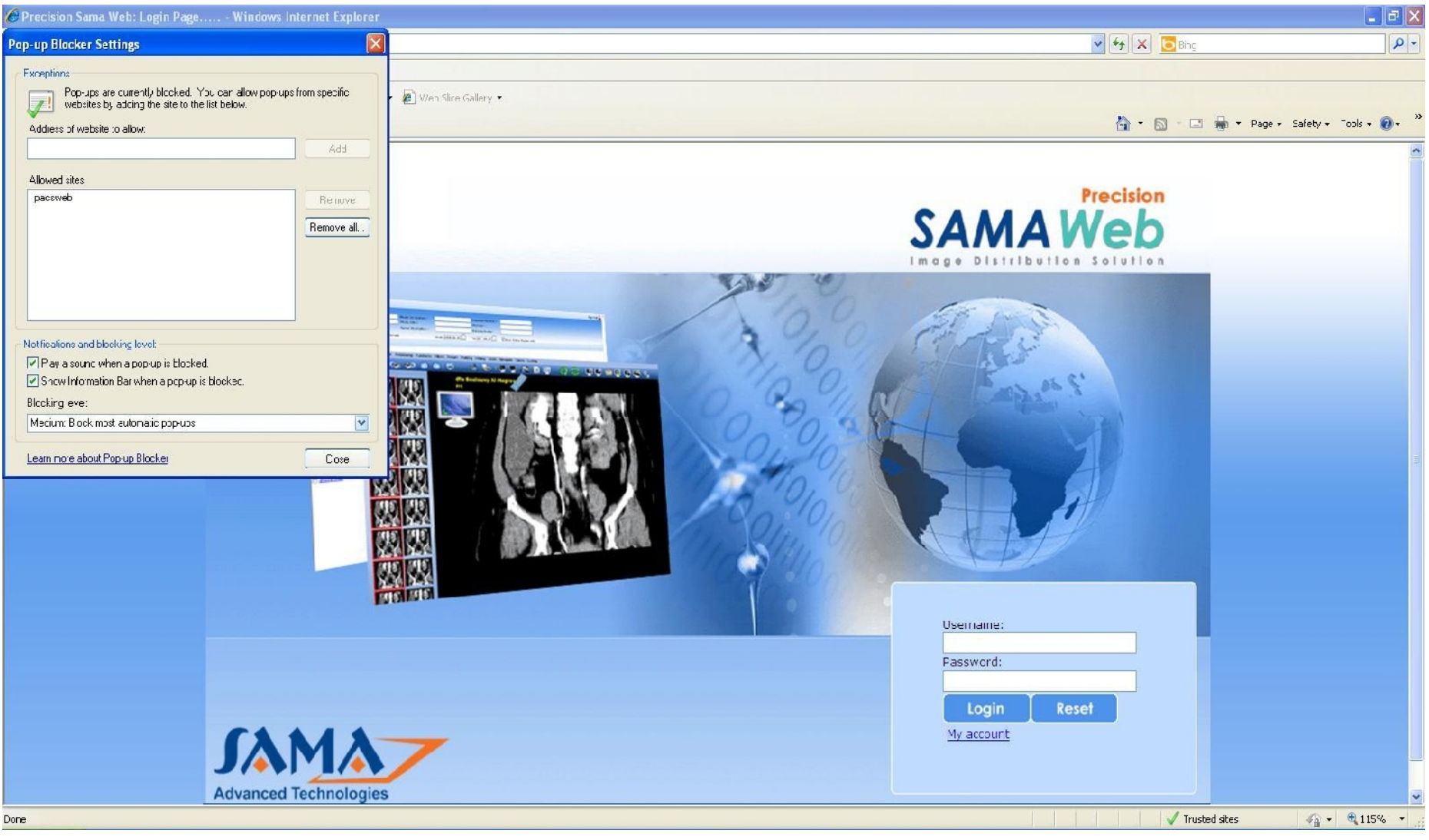

#### . Close

الخطوات السابقة لا يتم وضعها إلا مرة واحدة فقط عند اول تشغيل للبرنامج وفي المرات التالية يتم الاكتفاء بالدخول إلى http://Pacsweb/Pacsweb

الان للدخول إلى الصور نقوم بادخال اسم المستخدم وكلمة المرور ونضغط Login .

تم ارسال اسم المستخدم وكلمة المرور برسالة قصيرة SMS :

Dear doctor: -----

Your account in damascus hospital network +(PACS+HMIS) system ------

Your defualt password:----- (you can change it)

لتغيير كلمة المرور نضغط My Account تظهر النافذة التالية :

| 🖉 PasswortRemember - Windows Internet Taylorer                                                   |                                           |  |  |  |  |
|--------------------------------------------------------------------------------------------------|-------------------------------------------|--|--|--|--|
| 🌀 💮 👻 H.D.p.//pac.wsb/pac.svsL/xeblc/rsp?ac.svc/Rement.En.asp.?quer=ac.ou i.                     | 🛩 🚧 🗶 📴 Eling 🖉 -                         |  |  |  |  |
| Ele Edit View Brweites Tools Help                                                                |                                           |  |  |  |  |
| 🚖 Favoritas 🛛 🚔 🔊 SynerNonster - SNS 🔝 Linee Listmeil 🚺 supposted Sites 🛪 🔊 🖄 Web Sites Galery 🗉 |                                           |  |  |  |  |
| 🖃 👻 🕹 😹 مندية , مندية , الطان الشهال الم                                                         | 💁 🕆 🔂 - 🖃 🛲 * Page - Safety + Tools + 👔 + |  |  |  |  |
| My Account                                                                                       |                                           |  |  |  |  |
| User name                                                                                        |                                           |  |  |  |  |
| Current password                                                                                 |                                           |  |  |  |  |
| New password                                                                                     |                                           |  |  |  |  |
| Confirm Password                                                                                 |                                           |  |  |  |  |
| Change                                                                                           |                                           |  |  |  |  |
| Dack                                                                                             |                                           |  |  |  |  |
|                                                                                                  |                                           |  |  |  |  |
|                                                                                                  |                                           |  |  |  |  |
|                                                                                                  |                                           |  |  |  |  |
|                                                                                                  |                                           |  |  |  |  |
|                                                                                                  |                                           |  |  |  |  |
|                                                                                                  |                                           |  |  |  |  |
|                                                                                                  |                                           |  |  |  |  |
|                                                                                                  |                                           |  |  |  |  |
|                                                                                                  |                                           |  |  |  |  |
|                                                                                                  |                                           |  |  |  |  |
|                                                                                                  |                                           |  |  |  |  |
|                                                                                                  |                                           |  |  |  |  |
|                                                                                                  |                                           |  |  |  |  |
|                                                                                                  |                                           |  |  |  |  |
|                                                                                                  | 2<br>2                                    |  |  |  |  |
| DOIN.                                                                                            | V Trubled Steel Val 112% *                |  |  |  |  |

16 21

- ندخل اسم المستخدم User Name وكلمة المرور الحالية Current Password تم ارسال هذه الكلمة عبر رسالة قصيرة SMS وكلمة المرور الجديدة New Password وتاكيد
   لكلمة المرور Dom Password . تم نضغط Change لحفظ التغيرات .
  - للرجوع نضغط Back.

ثالثا : الوصول إلى برنامج نظام الاتمتة في الهيئة العامة لمشفى دمشق :

لتشغيل البرنامج يجب أن يكون

- الاتصال بالانترنت فعال
- برنامج الاتصال بشبكة المشفى Pacs.mail.remote.Access.exe تم تنصيبه على جهاز الكمبيوتر وتشغيله والاتصال بشبكة المشفى فعال .
  - نقوم بفتح صفحة انترنت Internet Explorer نكتب في العنوان في حقل العناوين Address :

http://dmh01-db/medpoint

تظهر الصفحة التالية :

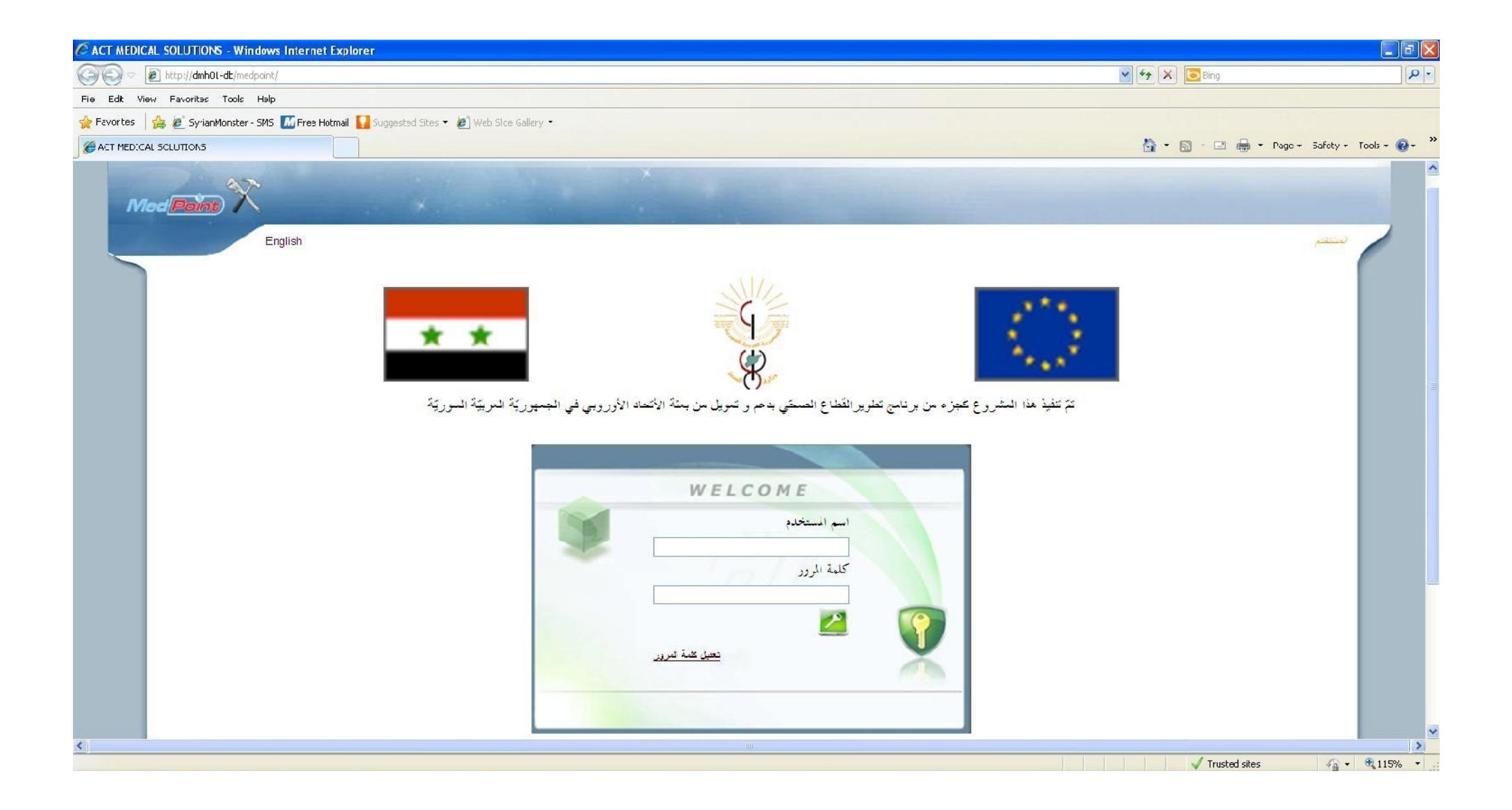

للدخول إلى نظام الاتمتة نقوم بإدخال اسم المستخدم وكلمة المرور ونضغط على شكل المفتاح (تم إرسال كلمة المرور واسم المستخدم في رسالة فصيرة SMS)

Dear doctor: -----

Your account in damascus hospital network +(PACS+HMIS) system ------

Your defualt password:----- (you can change it)

لتغيير كلمة المرور ندخل اسم المستخدم وكلمة المرور تم نضغط تغيير كلمة المرور تظهر النافدة التالية :

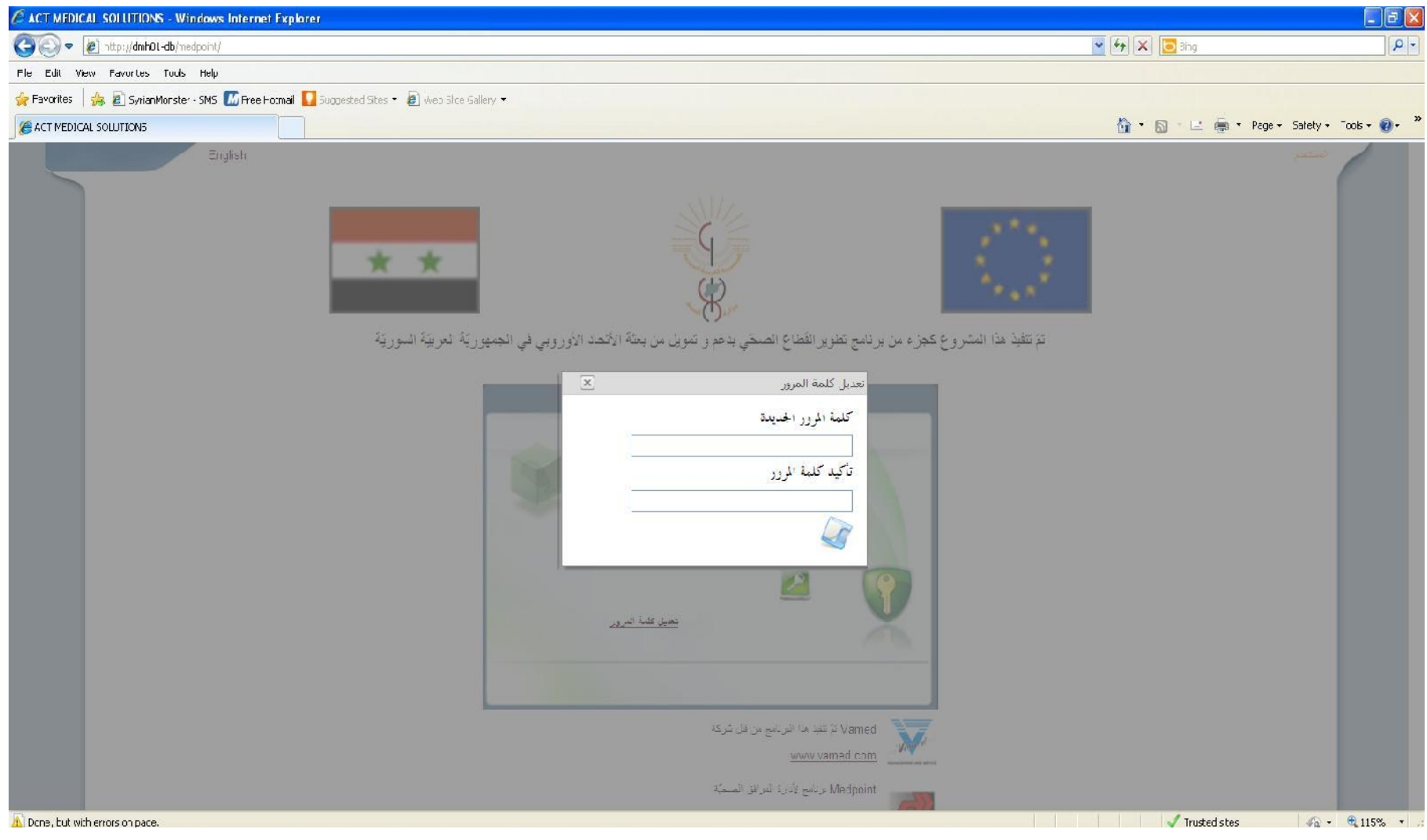

ندخل كلمة المرور الجديدة تم نقوم بتاكيدها ونضغط على إشارة القرص المرن (الفلوبي ديسك)

إعداد

شعبة المعلوماتية